## TUS CLASES REMOTAS AHORA POR MICROSOFT TEAMS

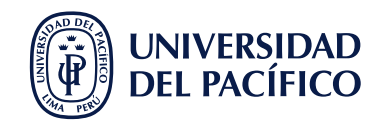

## Conoce las funcionalidades básicas que necesitarás para tus clases remotas en Microsoft Teams.

## ¿CÓMO INGRESO A MI SESIÓN DE MICROSOFT TEAMS?

Ubica el menú de la izquierda y da clic en **Equipos**, aquí podrás visualizar tus cursos y será donde desarrollarás gran parte de las interacciones con otros estudiantes y docentes.

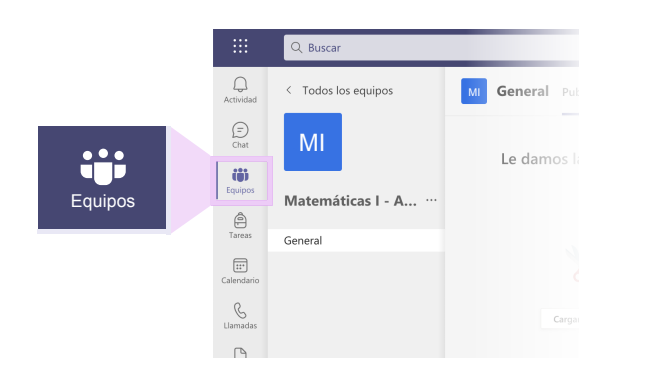

**Equipos** trae el canal llamado **General**, desde aquí podrás tener acceso a las sesiones de clases programadas dando clic sobre la franja morada y **Unirse**.

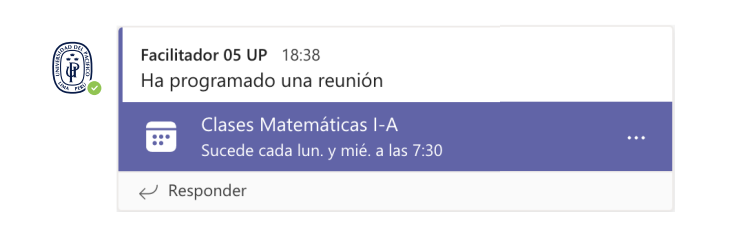

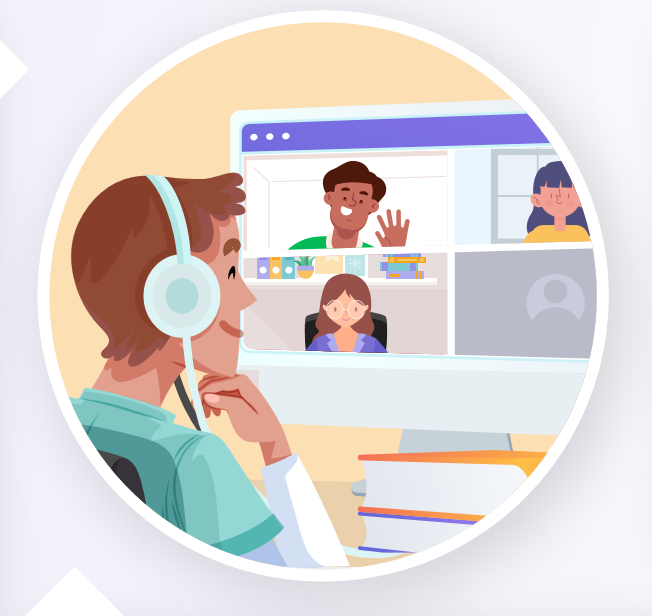

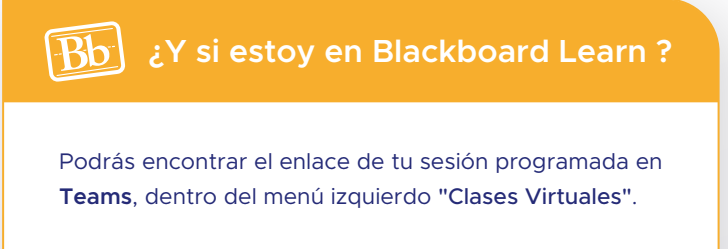

| <ul> <li>Matemáticas I-A-</li> </ul> |  | <b>n</b> | Clases Virtuales 💿                                   |
|--------------------------------------|--|----------|------------------------------------------------------|
| PRE2021                              |  |          | Build Content $\lor$ Assessments $\lor$ Tools $\lor$ |
| Home Page 🛛 🐨                        |  | •        |                                                      |
| Clases Virtuales 🛛 💿                 |  | ۲        | Enlace de las sesiones                               |
| Content O                            |  | •        |                                                      |
|                                      |  | $\odot$  |                                                      |
| Sílabo                               |  | ۲        |                                                      |
|                                      |  |          |                                                      |

## ¿CÓMO PARTICIPO EN MIS CLASES REMOTAS?

Durante el desarrollo de la clase remota puedes activar el audio, cámara, usar el chat, también podrás compartir pantalla en caso de necesitarlo, todo desde la barra de utilidades.

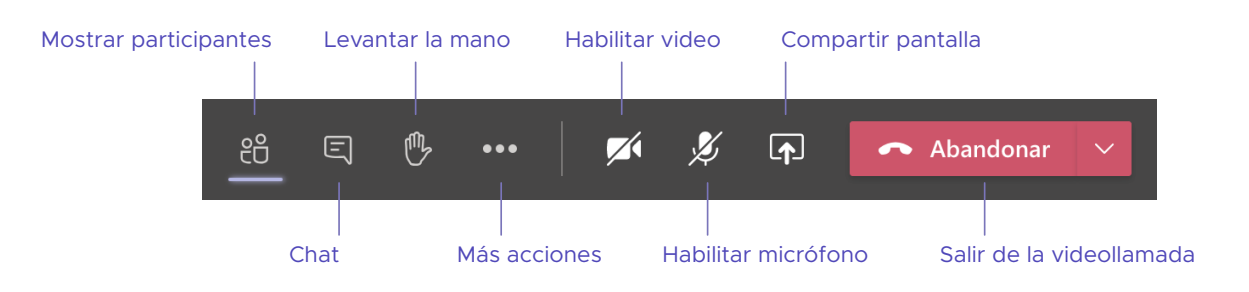